#### Wolfram Hölzel

#### Tutorial

## Ι

# OpenOffice - Cal Microsoft - Excel

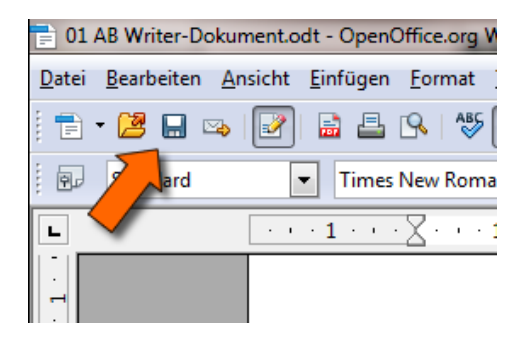

Inhalt:

- Neues Dokument anlegen;
- Formatieren unter Nutzung der Formatvorlagen
- Bild einfügen und bearbeiten

Dies ist ein Tutorial für meine 7. Klasse, um einen ersten Überblick in die Tabellekalkulation zu geben.

### 1. Startbildschirm und ein Vergleich

Vorgehensweise:

- 1 Öffnet Cal (Start ⇒ Alle Programme ⇒ OpenOffice.org  $\Rightarrow$  OpennOffice.org Cal) und/oder Excel (Start ⇒ Alle Programme  $\Rightarrow$  Microsoft Office  $\Rightarrow$  Excel)
- 2 Betrachtet nun zu Erst den Startbildschirm. Die nebenstehende Grafik zeigt, die für uns zunächst wichtigen Bereiche. Wie man erkennen kann, sind sich die beiden Programme recht ähnlich. Trotzdem unterschieden sie sich in zwei wichtigen Punkten:
  - OpenOffice ist kostenlos!
  - bedingte Formatierungen gehen bei Excel schneller.

Wichtig: Was man leicht übersehen kann, sie die Tabellen-Tabs unten (rot in der Abbildung). Hier kann man innerhalb eines Dokuments viele Tabellen anlegen (man könnte es sich vereinfacht wie weitere Blätter vorstellen.).

| Unbenannt 1 - OpenOffice.org Calc                                                                                                    |                                                                                                    |
|----------------------------------------------------------------------------------------------------|----------------------------------------------------------------------------------------------------|
| Datei Bearbeiten Ansicht Einfügen Format Extras Daten Fenster Hilfe                                                                                                    |                                                                                                    |
| "■ • 12                                                                                                    | 22 🛍 28 🧰 🗟 🔍 🔞 🚬                                                                                                    |
| Arial ■ 10 ▼ F K U = = = =                                                                                                    | ∉ ∉ □·â·A·                                                                                                    |
| A1 🗸 🏋 💥 🖌                                                                                                    |                                                                                                    |
| A B C D E F G                                                                                                    | H J K L                                                                                                    |
|                                                                                                    | Formel-Leiste                                                                                                    |
| 4 Spaltenkopf                                                                                                    | E                                                                                                    |
|                                                                                                    |                                                                                                    |
| 7 8                                                                                                    |                                                                                                    |
| 9                                                                                                    |                                                                                                    |
| 10 11                                                                                                    |                                                                                                    |
| 12 13                                                                                                    |                                                                                                    |
| 14<br>15 Tabollon                                                                                                    |                                                                                                    |
|                                                                                                    | Zoomen                                                                                                    |
| (H) (Tabelle1 / Tabelle2 / Tabelle3 / (                                                                                                    |                                                                                                    |
| abelle1/5 Standard EINEG STD                                                                                                    |                                                                                                    |
|                                                                                                    |                                                                                                    |
| Image: Image:                                                                                                    | MS: Excel 2007                                                                                                    |
| Start Einfügen Seitenlayout Formein Daten Überprüfen Ansicht Add-1   A A* = = Standard * Fig Bet                                                                                                    | Ins MS: Excel 2007<br>ins Excel 2007<br>ing Enrigen - Σ - Α - Α - Α - Α - Α - Α - Α - Α - Α                                                                                                    |
| Start Einfügen Seitenlayout Formeln Daten Überprüfen Ansicht Add3   Start Einfügen Seitenlayout Formeln Daten Überprüfen Ansicht Add3   Start Einfügen Seitenlayout Formeln Daten Überprüfen Ansicht Add3   Start Einfügen Seitenlayout Formeln Daten Überprüfen Ansicht Add3   Start Einfügen Seitenlayout Formeln Daten Überprüfen Ansicht Add3   Start Einfügen Seitenlayout Formeln Daten Überprüfen Ansicht Add3   Einfügen Seitenlayout Seitenlayout Seitenlayout Seitenlayout Seitenlayout Seitenlayout                                                                                                    | MS: Excel 2007<br>MS: Excel 2007<br>Unit Committerung → Unitogen →<br>Tabelle formatierung → Unitogen →<br>Tabelle formatierung → Unitogen →<br>Unitogen → Unitogen →<br>Softern Suchen und<br>Unitogen → Unitogen →<br>Softern Suchen und<br>Unitogen → Unitogen →<br>Softern Suchen und<br>Unitogen → Unitogen →<br>Softern Suchen und<br>Unitogen → Unitogen →<br>Softern Suchen und<br>Unitogen → Unitogen →<br>Softern Suchen und<br>Unitogen → Unitogen →<br>Softern Suchen und<br>Unitogen →<br>Softern Suchen und<br>Softern Suchen und<br>Softern Suchen und<br>Softern Suchen und<br>Softern Suchen und<br>Softern Suchen und<br>Softern Suchen und<br>Softern Suchen und<br>Softern Suchen und<br>Softern Suchen und<br>Softern Suchen und<br>Softern Suchen und<br>Softern Suchen und<br>Softern Suchen und<br>Softern Suchen Unitogen →<br>Softern Suchen Unitogen →                                                                                                    |
| Start Einfügen Seitenlayout Formein Daten Durprofen Andrä   Start Einfügen Seitenlayout Formein Daten Durprofen Andrä   Start Einfügen 11 Af Af E Seitenlayout Standard E   Einfügen F X U Seitenlayout Standard E Standard E   Zwitchena Scheftat 5 Ausrichtung Zahl Zahl Zahl                                                                                                    | MS: Excel 2007<br>MS: Excel 2007<br>Jane Commatierung -<br>Tabelle formatierung -<br>Herformatvorlagen -<br>Formatvorlagen -<br>Zeilen Suchen und<br>Entropent -<br>Entropent - |
| Start Einfügen Seitenlayout Formein Daten Durprofen Ansch Ansch   Start Einfügen Seitenlayout Formein Daten Durprofen Ansch Add4   Einfügen F X X X X X X X   Einfügen F X X X X X X X   Einfügen F X X X X X X X   Einfügen F X X X X X X X X   Einfügen Cohnfart X X X X X X X X   Einfügen Schnfart X X X X X X X X   A1 X X X X X X X X X X                                                                                                    | Instructure of the second second seco                                                                                                    |
| Image: Seitenlayout Formein Date Date                                                                                                    | MS: Excel 2007<br>MS: Excel 2007<br>instange Formatierung → Einfügen →<br>Tabelle formatieren →<br>lerformativorlagen →<br>Zeilen Zeilen Zeilen Bearbeiten<br>H 1 J K L                                                                                                    |
| Start Einfügen Seitenlayout Formein Daten Überprüfen Add4   Start Einfügen Seitenlayout Formein Daten Überprüfen Add4   Start Einfügen 11 Af A E E E   Kuschenau F U - - A E E E   A1 A B C D E F G   1 A B C D E F G   2 C C C C C C L                                                                                                    | MS: Excel 2007<br>MS: Excel 2007<br>instrung → Enrlügen →<br>Tabele formatieren →<br>lerformativorlagen →<br>Zeilen Zeilen Zeiten Bearbelen<br>H 1 J K L<br>Formel-Leiste                                                                                                    |
| Image: Start Einfügen   Start Einfügen   Start<                                                                                                    | MS: Excel 2007<br>MS: Excel 2007<br>ins Enrügen → Sorbren → Sorbren → Sorbren → Sorbren → Sorbren → Sorbren → Sorbren → Sorbren → Sorbren → Auswahlen → Bearbeien<br>H I J K L<br>Formel-Leiste                                                                                                    |
| A B C D E F G   A B C D E F G   A B C D E F G   A B C D E F G   A B C D E F G   A B C D E F G   A B C D E F G   A B C D E F G   A B C D E F G                                                                                                    | Admine D I and S<br>MS: Excel 2007<br>WS: Excel 2007<br>Warget Formatirung ~ S™ Einfügen ~<br>Tabelle formatiren ~<br>Ierformativorlagen ~<br>Zeiten Zeiten Suchen und<br>Zeiten Zeiten Suchen und<br>H I J K L<br>Formel-Leiste                                                                                                    |
| A B C D E G   A B C D E F G   A B C D E F G   A B C D E F G   A B C D E F G   A B C D E F G   A B C D E F G   A B C D E F G   A B C D E F G                                                                                                    | Admine D I Juco J<br>MS: Excel 2007<br>Warget Formatirung ~ S™ Einfügen ~<br>Tabelle formatiren ~<br>Ierformativorlagen ~<br>Zeiten Zeiten Suchen und<br>Zeiten Zeiten Suchen und<br>H I J K L<br>Formel-Leiste                                                                                                    |
| A B C D F G   A B C D F G   A B C D F G   A B C D F G   A B C D F G   A B C D F G   B C D F G   B C D F G   B C D F G   B C D F G   B C D F G                                                                                                    | Admine D I I I I I I<br>Ins I Excel 2007<br>MS: Excel 2007<br>ins Enrogen →<br>Tabele formatierung →<br>Tabele formativorlagen →<br>Formativorlagen →<br>Enromat →<br>Zeiten I I I I I I I I I I I I I I I I I I I                                                                                                    |
| All All   All B C D   All B C D F   Callenköpfe G   Spaltenköpfe                                                                                                    | Ins Carl 2007<br>MS: Excel 2007<br>Softeren -<br>Tabele formatierung -<br>Tabele formatierung -<br>Tabele formativorlagen -<br>Formativorlagen -<br>Formativorlagen -<br>Formativorlagen -<br>Rearbeiten<br>H I J K L<br>Formel-Leiste                                                                                                    |
| A B C D F G   A B C D F G   A B C D F G   A B C D F G   A B C D F G   A B C D F G   A B C D F G   A B C D F G   A B C D F G   A B C D F G   A B C D F G   A B C D F G   A B C D F G   A B C D F G   A B C D F G   A B C D F G   B B B B B C   B B B B B C   B B B B B B   B B B <td>Advinie 0<br/>MS: Excel 2007<br/>ins<br/>MS: Excel 2007<br/>ins<br/>dirde Formatierung →<br/>Tabelie formatierung →<br/>Tabelie formatierung →<br/>Tabelie formatierung →<br/>Sorberen Suchen und<br/>Formativoriagen →<br/>Zeiten 2<br/>H I J K L<br/>Formel-Leiste</td>                                                                                                    | Advinie 0<br>MS: Excel 2007<br>ins<br>MS: Excel 2007<br>ins<br>dirde Formatierung →<br>Tabelie formatierung →<br>Tabelie formatierung →<br>Tabelie formatierung →<br>Sorberen Suchen und<br>Formativoriagen →<br>Zeiten 2<br>H I J K L<br>Formel-Leiste                                                                                                    |
| A B C D F G   A B C D E F G   A B C D E F G   A B C D E F G   A B C D E F G   A B C D E F G   A B C D E F G   A B C D E F G   A B C D E F G   A B C D E F G   A B C D E F G   A B C D E F G   A B C D E F G   A B C D E F G   B B D D D D D   B B D D D D D   B B D D D D   B D <td>Advine D<br/>MS: Excel 2007<br/>MS: Excel 2007<br/>Tabele formatierung<br/>Tabele formatierung<br/>Ta</td>                                                                                                    | Advine D<br>MS: Excel 2007<br>MS: Excel 2007<br>Tabele formatierung<br>Tabele formatierung<br>Ta                                                                                                    |
| A B C D F G   A B C D E F G   A B C D E F G   A B C D E F G   A B C D E F G   A B C D E F G   A B C D E F G   A B C D E F G   A B C D E F G   A B C D E F G   A B C D E F G   A B C D E F G   A B C D E F G   A B C D E F G   A B C D E F G   A B C D E F G   A B C D E F G   A <td>Advine D<br/>MS: Excel 2007<br/>MS: Excel 2007<br/>Tabele formattern -<br/>Tabele formattern -<br/>Tabele fo</td> | Advine D<br>MS: Excel 2007<br>MS: Excel 2007<br>Tabele formattern -<br>Tabele formattern -<br>Tabele fo                                                                                                    |

### 2. Tabellenblatt umbenennen

Zunächst sollt ihr das erste Tabellenblatt Unbenannt 1 - OpenOffice.org Calc Einfü Datei Bearbeiten Ansicht Einfügen Format Egtras Daten Fengter Hilfe umbenennen. Dafür macht ihr mit der linж Са 🍵 • 😕 🗔 🖙 I 🖄 📇 💁 🐄 🐺 🙀 🖄 🛷 I 🗐 • Calil 11 A\* ken Maustaste einen Doppelklick schreibt I0 F K U ≡ IT Arial <u>k</u> % dann in den Kasten: "Name und Datum". 💿 🏂 🗶 🖌 A1 B2  $f_{x}$ n OK Abbrechen Hilfe e1/Tabelle2/Tabelle3/ Tabelle2 / Tabelle3 / 😏 / Ta EINFG ST 14 8 15 9 16 10 Name und Datum (Tabelle2 (Tab) 11 Tabelle 1 / 3 Standard EINFG STD \* 12 13 H + > > Name und Datum / Tabelle2 / Tabelle3 / 💱 4

Das Ergebnis sieht (je nach Programm) so aus:

Bereit

## 3. Namen eingeben

|                                                                                                    | Start    | Einfüg            | en         | Seitenlay     | out     | Formeln     | Daten   | Übe |
|----------------------------------------------------------------------------------------------------|----------|-------------------|------------|---------------|---------|-------------|---------|-----|
| Ein                                                                                                    | fügen    | Calibri<br>F K    | <u>U</u> → | • 11 •        | A .     |             |         |     |
| 200                                                                                                    | C2       |                   | - (        | × √ fs        | We      | lowiritzkyr | nowski  | _   |
|                                                                                                    | ۵        |                   | 2          | C             |         | D           | F       |     |
| 1                                                                                                    | ~        |                   | ,          | U             |         | U           | -       |     |
| 2                                                                                                    |          | Fritzch           | nen        | Welowi        | ritzky  | nowski      |         |     |
| 3                                                                                                    |          |                   |            | 1             | · ·     |             |         |     |
| 4                                                                                                    | Klickt d | as Feld B2 a      | an         | Klickt        | das Fel | ld C2 an    |         |     |
| 5                                                                                                    | und sch  | reibt <b>eure</b> | n          | und s         | chreibt | euren       |         |     |
| 6                                                                                                    | Vornam   | nen rein          |            | INACH         | namen   | rein        |         |     |
| 7                                                                                                    |          |                   |            |               |         |             | -       |     |
| 8                                                                                                    |          |                   |            |               |         |             |         |     |
| Unbenannt 1 - OpenOffice.org Calc     Datei   Bearbeiten   Ansicht   Einfügen   Format   Extras   Daten     Image: Image: Image |          |                   |            |               |         |             |         |     |
|                                                                                                    | ۹۶ Aria  | I                 |            | -             | 10      | - F         | <br>K   |     |
| C                                                                                                    | 6        |                   | • j        | ×Σ            | =       | Mondfah     | rt      |     |
|                                                                                                    |          | Α                 |            | В             |         | С           | D       |     |
| 1                                                                                                    | L        |                   |            |               |         |             |         |     |
| 1                                                                                                    | 2        |                   | Fritzc     | hen           | Wie     | auchimm     | er      |     |
|                                                                                                    | 3        |                   | Erika      |               | Ding    | genskirche  | en      |     |
|                                                                                                    | +        |                   | Herbe      | rt<br>- h - m | Feu     | erstein     |         |     |
|                                                                                                    |          |                   | Dotor      | chen          | Von     | aer vviese  | enneide |     |
|                                                                                                    | 7        |                   | reter      | chen          | IVIO    | luiann      |         |     |
|                                                                                                    |          |                   |            |               |         |             |         |     |

Als nächstes sollt ihr alle Vor- und Nachnamen eurer Gruppe in die Tabelle schreiben.

**Beachtet**: Jeder Name soll nur in ein Feld. Die Felder sind eindeutig zugeordnet (siehe Spalten- und Zeilenkopf).

- Klickt das Feld B2 an und schreibt den ersten Vornamen in das Feld. Wie ihr seht, erscheint der Name einmal in dem Feld und gleichzeitig oben in der Formel-Leiste.
- 2. Klickt als nächstes auf das Feld **C2** und gebt euren **Nachnamen** ein.
- Fahrt in der nächsten Zeil mit den weiteren Namen fort:
  B3 = Vornamen C3 = Nachnamen B4 = Vornamen C4 = Nachnamen etc.
  Insgesamt sollten mind. 5 Namen

stehen; ihr dürft Euch also noch welche ausdenken. :-)

4. Bei OpenOffice dürfte es dann so ausschauen.

Hinweis:

TAB-Taste: nächstes Feld RETURN/Enter-Taste: nächstes "sinnvolles" Feld

#### 4. Automatisch Nummerieren

Als nächstes sollt ihr die Namen durchnummerien; was bei beiden Programmen sehr einfach geht.

- Markiert das Feld A2 und gebt eine 1 ein; anschließend markiert ihr A3 und gebt eine 2 ein.
- 2. WICHTIG: Nun markiert ihr mit der Maus die Felder A2 bis A3.
- Anschließend zieht ihr mit der Maus am rechten unten Rand die Markierung bis A6. Voilá. Alles durchnummeriert.

Das Ganze müsste dann so aussehen, wie auf nebenstehenden Abbildung.

Bei Excel 2007 gibt es noch die Besonderheit, dass man angeben kann, was er mit den markierten Feldern machen soll. Stellt es so wie auf der nebenstehenden Abbildung angezeigt wurde ein.

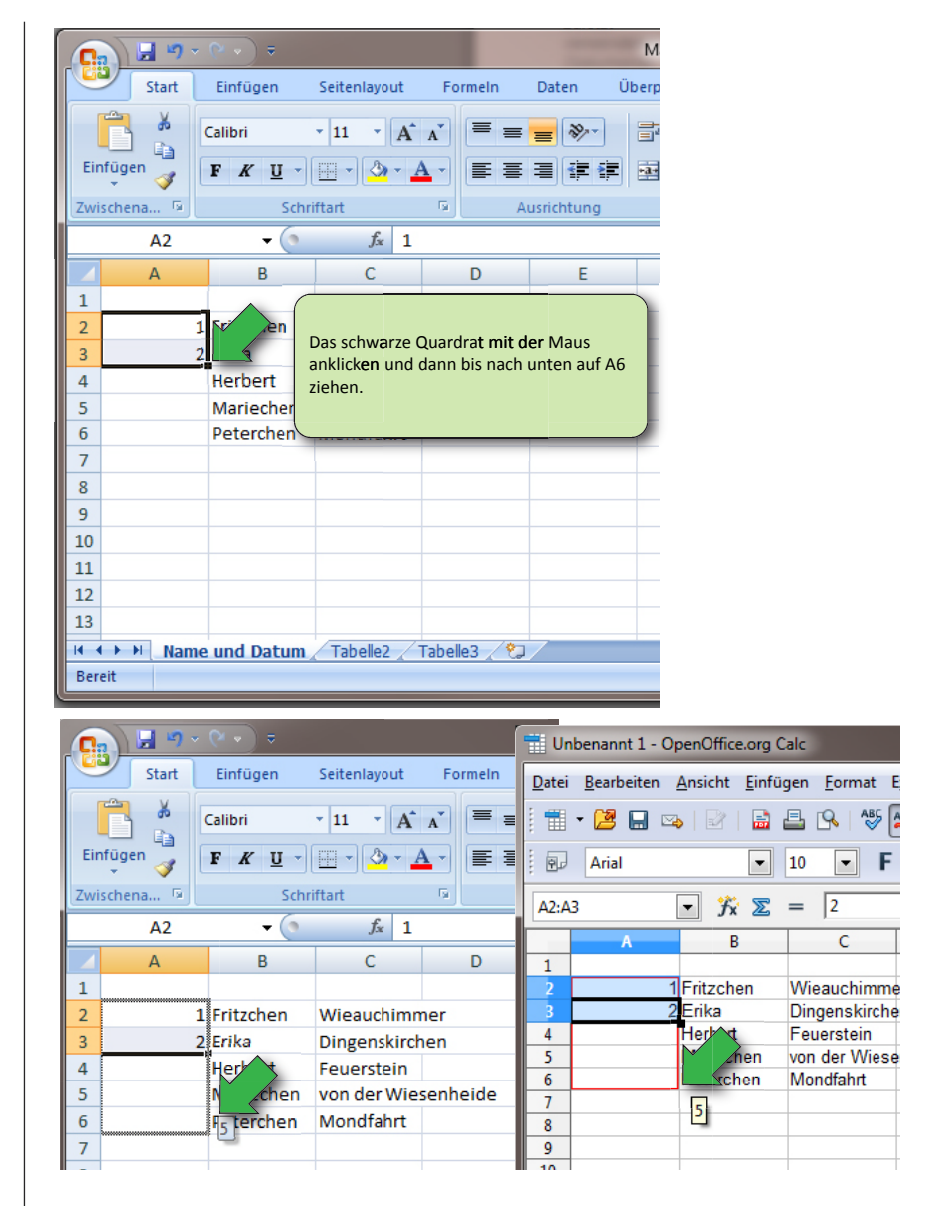

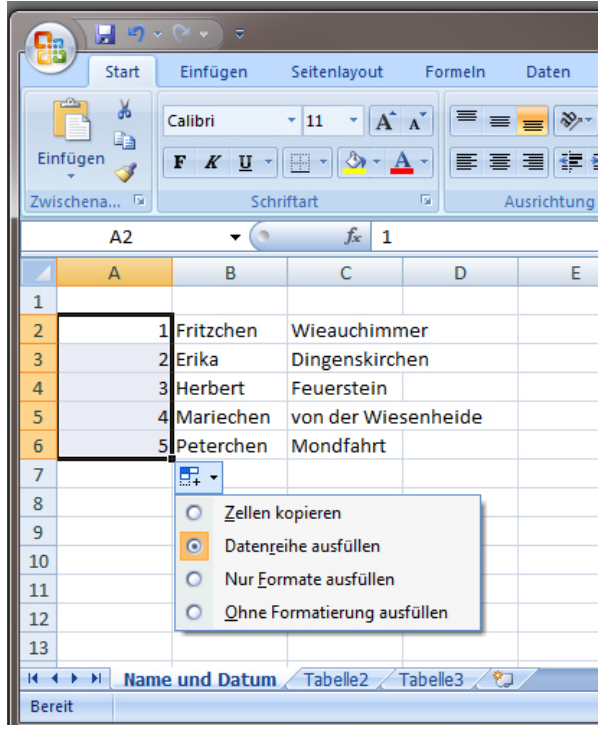

### 5. Sortieren

|   | А | В         | С            | D        |
|---|---|-----------|--------------|----------|
| 1 |   | Vorname   | Nachname     |          |
| 2 | 1 | Fritzchen | Wieauchimn   | ner      |
| 3 | 2 | Erika     | Dingenskirch | ien      |
| 4 | 3 | Herbert   | Feuerstein   |          |
| 5 | 4 | Mariechen | von der Wie  | senheide |
| 6 | 5 | Peterchen | Mondfahrt    |          |
| 7 |   |           |              |          |
| ~ |   |           |              |          |

|   | A | В         | C             | D       |
|---|---|-----------|---------------|---------|
| 1 |   | Vorname   | Nachname      |         |
| 2 | 1 | Fritzchen | Wieauchimm    | er      |
| 3 | 2 | Erika     | Dingenskirche | en      |
| 4 | 3 | Herbert   | Feuerstein    |         |
| 5 | 4 | Mariechen | von der Wiese | enheide |
| 6 | 5 | Peterchen | Mondfahrt     |         |
| 7 |   |           |               |         |

Eure nächste Aufgabe ist jetzt, eure Tabelle mit der Überschrift der Spalten zu ergänzen (Vorname und Nachname). Es sollte dann alles so aussehen, wie nebenstehende Abbildungen zeigen.

Die Namen sollten nun auch sortiert werden. Die Vorgehensweise unterscheidet sich nun von Microsoft und OpenOffice. Bitte betrachtet die nebenstehende Abbildungen und führt die einzelne Schritte durch (je nachdem, welches Programm ihr nutzt.

Anweisung für Microsofts Excel

|                                                                                                | <u>→ (21 ~ )</u> <del>=</del>                                                |                                                                                       |                                                                                                    |                                                       | Mappel - M                               | icrosoft Excel                                                                                       |                                                                                |                                                                                                    |                                         |
|------------------------------------------------------------------------------------------------|------------------------------------------------------------------------------|---------------------------------------------------------------------------------------|----------------------------------------------------------------------------------------------------|-------------------------------------------------------|------------------------------------------|----------------------------------------------------------------------------------------------------|--------------------------------------------------------------------------------|----------------------------------------------------------------------------------------------------|-----------------------------------------|
| Start                                                                                          | Einfügen                                                                     | Seitenlavout                                                                          | Formein D                                                                                                    | aten Überp                                            | rüfen Ans                                | icht Add                                                                                             | -Ins Nuan                                                                      | ce OCR                                                                                                    |                                         |
| Einfügen 🖋<br>Zwischen 🗵                                                                       | Calibri •<br>F K U •                                                         | 11 · A A                                                                              | A. Micros<br>1. Nur die<br>die sor<br>2. Mit der                                                                                                    | ofts Excel:<br>Namen markie<br>tiert werden so        | eren, %<br>Illen. Zal                    | •<br>000) (**** ****<br>hl ⊑                                                                         | Bedingte                                                                       | e Formatierung ~<br>Ile formatieren ~<br>rmatvorlagen ~<br>atvorlagen                                                                                                    | Einfüger<br>Löschen<br>Format<br>Zellen |
| B2                                                                                             | • (0                                                                         | <i>f</i> ∞ Frit                                                                       | tzche darauf                                                                                                    | klicken.                                              |                                          |                                                                                                    |                                                                                |                                                                                                    |                                         |
| A<br>1<br>2<br>3                                                                               | B<br>Vorname<br>1 Fritzchen<br>2 Erika                                       | C<br>Nachname<br>Wieauchimm<br>Dingenski Cal                                          | er                                                                                                    | E                                                     | P I                                      | G                                                                                                    | H                                                                              |                                                                                                    | J                                       |
| 4                                                                                              | 3 Herbert<br>4 Mariechen                                                     | Feuerstei<br>von der W                                                                |                                                                                                    | A A 🚽 * %<br>3∕ - <u>A</u> - 5%                       | , 000 <b>√</b><br>≠% ≅                   |                                                                                                    |                                                                                |                                                                                                    |                                         |
| 6<br>7<br>8<br>9<br>10<br>11<br>12<br>13<br>14<br>15<br>16<br>17<br>18<br>19<br>20<br>21<br>22 | 5 <u>Peterchen</u>                                                           | Mondfahr,<br>K                                                                        | Aussghneiden<br>Kgpieren<br>Einfügen<br>Inhalte einfüg<br>Zellen ginfüge<br>Zellen löschen<br>Inhalte löschen<br>Eilter<br>Sortieren<br>Kommentar eir<br>Zellen formatie<br>Dropdown-Au<br>Bereich benen<br>Hyperlink | rn<br><br>fügen<br>rren<br>swa <u>h</u> lliste<br>nen | A. M<br>3. S<br>24<br>X1                 | licrosofts Exc<br>ortieren wäh<br>Von A bis Z<br>Von Z bis A<br>Ausgewähl<br>Ausgewähl<br>Benutzerde | softieren<br>softieren<br>te Zellenfarbe r<br>te Softieren<br>finiertes Softie | A. Microsofts<br>4. von A bis Z<br>A. von A bis Z<br>A. von A bis S. von A. von A | Excel:<br>sortieren                     |
| 🕆 Unbenannt 1                                                                                  | - OpenOffice.org                                                             | Calc                                                                                  | -                                                                                                    |                                                       | -                                        | _                                                                                                    |                                                                                |                                                                                                    |                                         |
| Datei Bearbeit                                                                                 | en <u>A</u> nsicht <u>E</u> int                                              | fügen <u>F</u> ormat                                                                  | Extras Daten                                                                                                    | Fengter Hilfe                                         | • © • (                                  |                                                                                                    | B. C<br>2. D<br>Heigend sortier                                                | DpenOffice<br>Danach auf diese<br>klicken.                                                                                                    | es Symbol                               |
| B1:C6                                                                                          | 💽 🕺 🌋                                                                        | =  Vornam                                                                             | ne d                                                                                                    |                                                       |                                          |                                                                                                    |                                                                                |                                                                                                    |                                         |
| A<br>1<br>2<br>3<br>4<br>5<br>6                                                                | Vorname<br>1 Fritzchen<br>2 Erika<br>3 Herbert<br>4 Peterchen<br>5 Mariechen | C<br>Nachname<br>Wieauchimr<br>Dingenskircl<br>Feuerstein<br>Mondfahrt<br>von der Wie | mer<br>hen<br>senheide                                                                                                    | E<br>B. OpenOffi<br>1. Hier mus<br>mit mark           | F<br>ce<br>s auch die Üb<br>iert werden. | G                                                                                                    | H                                                                              | I                                                                                                    |                                         |

Anweisung für OpenOffice Cal.

Beide Vorgehensweisen offenbaren ein großes Problem:

Es wird nach den Vornamen sortiert. Es soll aber nach den Nachnamen sortiert werden. Dafür müssen wir anders vorgehen.

### **5b. Benutzerdefiniertes Sortieren (MS)**

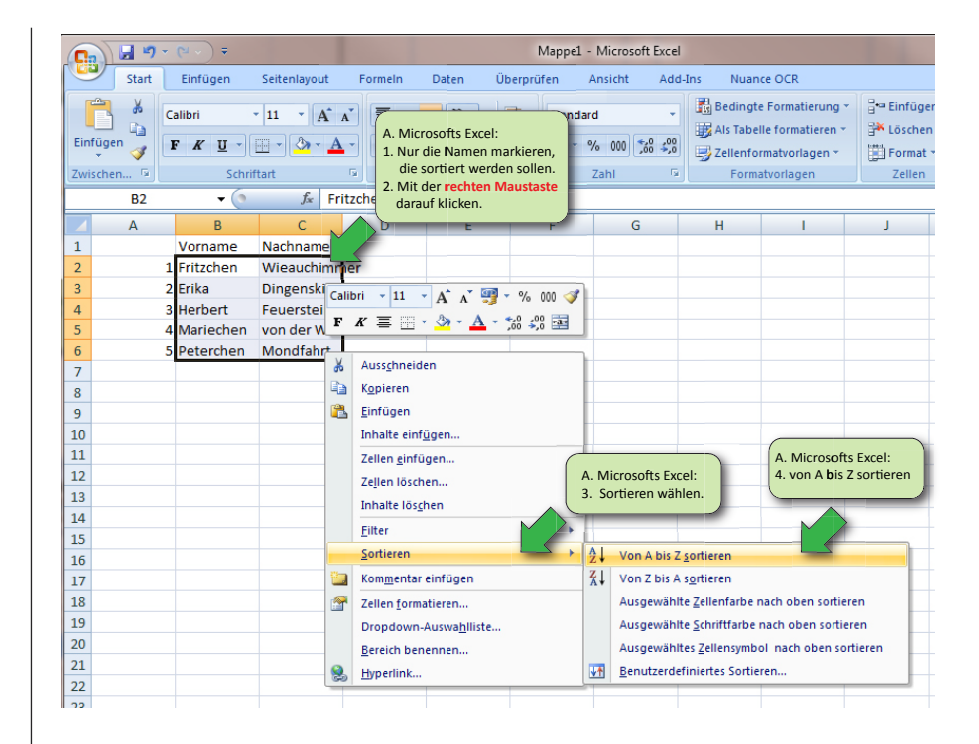

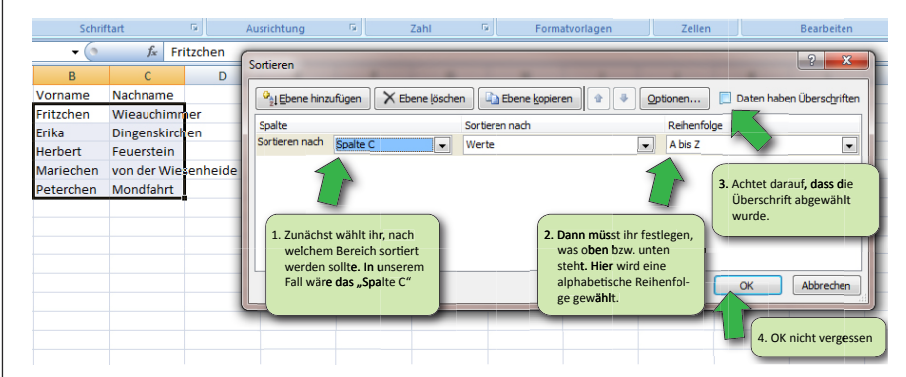

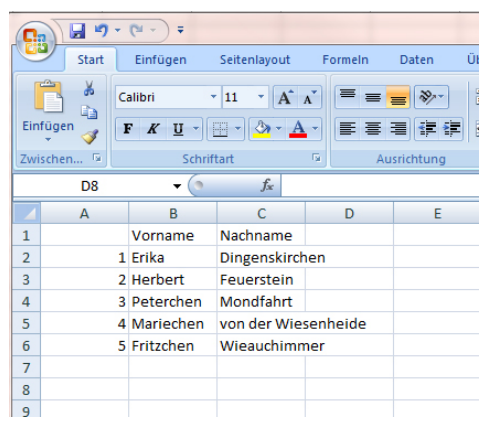

### **5b. Benutzerdefiniertes Sortieren (OO)**

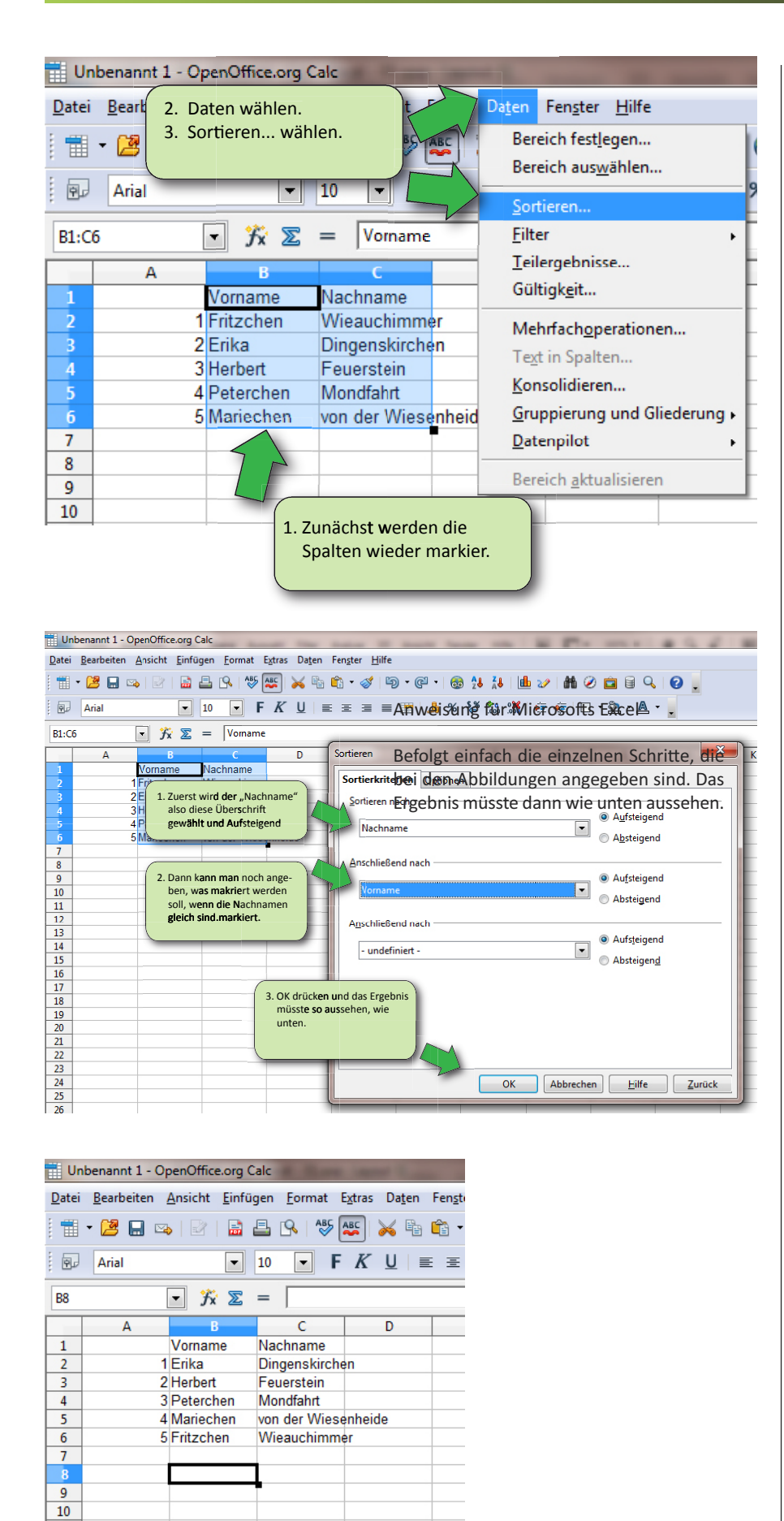

Vorgehensweise bei OpenOffice Cal

H₂O

### 6. Formatieren

Jetzt seid ihr mal alleine dran. Versucht einmal die Tabelle so zu formatieren, wie nebenstehende Abbildungen zeigen.

| Unbenannt 1 - OpenOffice.org Calc                                                                                                    |   |                                        |                     |  |  |  |  |  |
|----------------------------------------------------------------------------------------------------|---|----------------------------------------|---------------------|--|--|--|--|--|
| <u>D</u> atei <u>B</u> earbeiten <u>A</u> nsicht <u>E</u> infügen <u>F</u> ormat E <u>x</u> tras Da <u>t</u> en Fen <u>s</u> ter <u>H</u> ilfe                                                                                                    |   |                                        |                     |  |  |  |  |  |
| 📅 • 🔰 🗔 👒   🖉   🔮 🖴 🖎   🏷 🏧   😹 🛍 🎲 🗸 ! 🏷 •                                                                                                    |   |                                        |                     |  |  |  |  |  |
| Arial Image: 10 rec kg u line Image: Kg u line Image: Kg u line |   |                                        |                     |  |  |  |  |  |
| C10                                                                                                    |   | • $\mathcal{F}_{\mathbf{x}} \Sigma = $ |                     |  |  |  |  |  |
|                                                                                                    | А | В                                      | C                   |  |  |  |  |  |
| 1                                                                                                    |   | Vorname                                | Nachname            |  |  |  |  |  |
| 2                                                                                                    | 1 | Erika                                  | Dingenskirchen      |  |  |  |  |  |
| 3                                                                                                    | 2 | Herbert                                | Feuerstein          |  |  |  |  |  |
| 4                                                                                                    | 3 | Peterchen                              | Mondfahrt           |  |  |  |  |  |
| 5                                                                                                    | 4 | Mariechen                              | von der Wiesenheide |  |  |  |  |  |
| 6                                                                                                    | 5 | Fritzchen                              | Wieauchimmer        |  |  |  |  |  |
| 7                                                                                                    |   |                                        |                     |  |  |  |  |  |

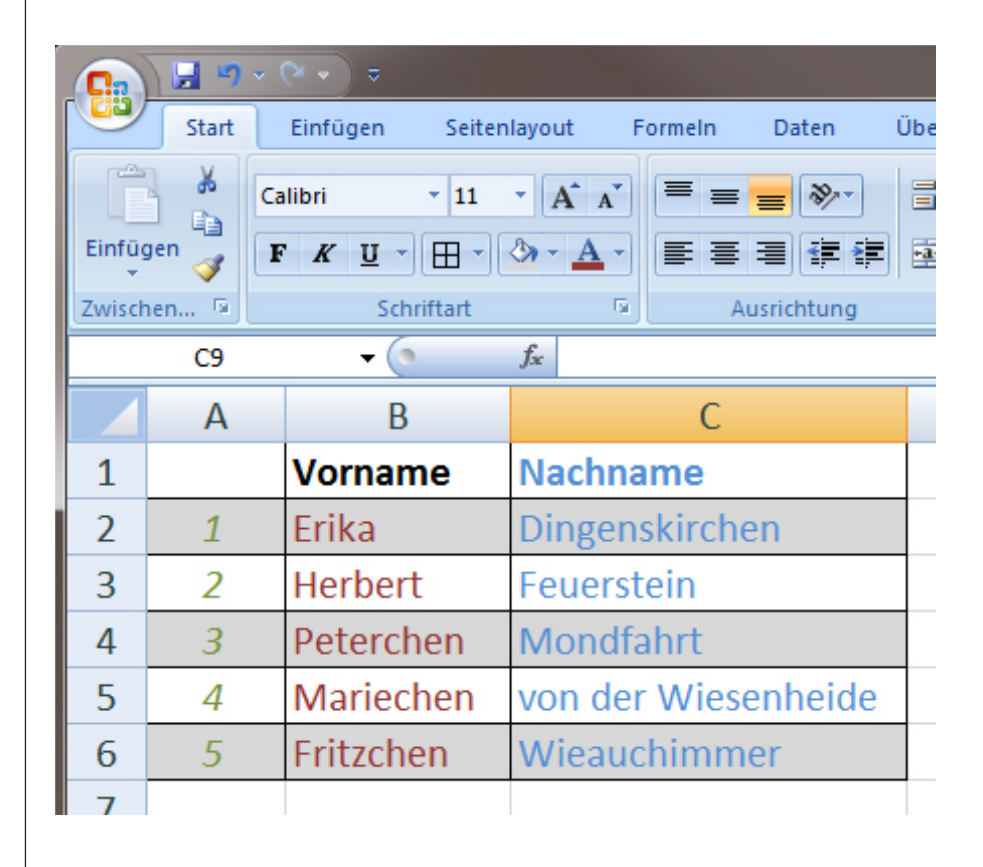